| Ş                                                                                                    | C                                                                                                    |  |
|----------------------------------------------------------------------------------------------------|----------------------------------------------------------------------------------------------------|--|
| <citizen clp-621="" manual=""></citizen>                                                                                                    |                                                                                                    |  |
|                                                                                                    | <전면>                                                                                                    |  |
|                                                                                                    | PAUSE FEED STOP         PAUSE FEED STOP         MODE/REPEAT         MODE/REPEAT         + PAUSE : 인쇄 중 잠시중단         + FEED : 공택을 한장 배출합니다.         + STOP : 현재 인쇄중인 작업을 취소.         + MODE/REPEAT : 프린터 세팅용                                 |  |
|                                                                                                    | <측면>                                                                                                    |  |
|                                                                                                    | <ul> <li>+ 새리본축 : 새리본을 풀어주는 곳입니다.</li> <li>+ 폐리본축 : 페리본을 풀어주는 곳입니다.</li> <li>+ 헤드오픈레버 : 버튼을 누르면 헤드가<br/>위로 열립니다.<br/>(택 및 리본 교체시 사용)</li> <li>+ 택설치바 및 고정가이드</li> <li>: 택롤을 설치 하는 곳입니다.<br/>고정가이드는 안쪽으로 밀어서 롤이<br/>움직이지 않도록 합니다.</li> </ul> |  |
|                                                                                                    | <후면>                                                                                                    |  |
| 전원스위치 대려 말했다. 이 아이 지 두 나이 가 두 나이 가 주 나이 가 두 나이 가 두 나이 가 두 나이 가 주 나이 가 두 나이 가 두 나이 가 주 나이 가 주 나이 가 주 나이 가 두 나이 가 두 나이 가 두 나이 가 두 나이 가 주 나이 가 주 나이 가 두 나이 가 두 나이 가 주 나이 가 두 나이 가 두 나이 가 두 나이 가 주 나이 가 두 나이 가 주 나이 가 주 | + 선원스위치 : 전원을 ON/OFF 합니다.<br>+ 전원케이블 : 전원케이블을 연결하는<br>곳입니다.<br>+ 시리얼포트 : 컴퓨터와 케이블(시리얼)을<br>연결 하는 곳입니다.<br>+ USB포트 : USB 연결 포트                                                                                                    |  |
|                                                                                                    | + 패러럴포트 : 패러럴 연결 포트                                                                                                    |  |

| <pre>CITIZEN CLP-621 Manual&gt;</pre>                                                                                                    |                                                                                                    |
|----------------------------------------------------------------------------------------------------|----------------------------------------------------------------------------------------------------|
|                                                                                                    | <ul> <li>&lt;내부상세&gt;</li> <li># 새리본축 탈거레버</li> <li>- 탈거레버를 위로 당기면 새리본축이<br/>탈거 됩니다. (리본 교환시)</li> <li># 폐리본축 탈거레버</li> <li>- 탈거레버를 위로 당기면 폐리본축이<br/>탈거 됩니다. (리본 교환시)</li> <li># 헤드닫음레버</li> <li>- 헤드 오픈시</li> </ul>                                                            |
| Шилини           Шилини           Ш | <택 설치 및 헤드 오픈><br>+ 헤드오픈레버<br>- 헤드오픈레버 를 누르면 헤드 부분이<br>위로 올라 갑니다.<br>+ 센서오픈레버<br>: 헤드가 열려 있는 상태에서 레버를<br>위로 당기면 센서가 위로 열립니다.                                                                                                    |
| 에드닫음레버                                                                                                    | <헤드 오픈 및 센서오픈> + 택폭가이드 <ul> <li>-택이 좌우로 움직이지 않게 잡아줍니다.</li> <li>택 크기에 맞게 좌우로 이동이</li> <li>가능합니다.</li> </ul> <li><b>타교체 방법-</b> <ul> <li>헤드오픈레버를 누릅니다.</li> <li>센서오픈레버를 위로 당깁니다.</li> </ul> </li> <li>택설치바에 새택을 끼웁니다.</li> <li>택폭가이드를 택크기에 맞춥니다.</li> <li>헤드닫음레버로 헤드를 닫습니다.</li> |

| <citizen clp-621="" manual=""></citizen>    |                                                                                                    |
|---------------------------------------------|----------------------------------------------------------------------------------------------------|
| 상단센서가이드           하단센서가이드           탄면센서가이드 | <센서상세><br>+ 상단센서가이드, 하단센서가이드<br>: 센서위치가 변경 되었을 경우 사용합니다.<br>- 붉은 원안에 있는 하얀 점이 센서<br>위치이며 상단 하단 센서가 동일한<br>위치에 있어야 합니다.                      |
|                                             | <리본 설치 방향><br>+ 새리본축은 시계방향, 폐리본축은 반시계<br>방향으로 리본을 설치 하시면 됩니다.<br>+ 리본 탈거시 리본탈거레버를 위로 올리면<br>리본축이 탈거됩니다.<br>+ 리본은 리본축 끝까지 밀어 넣습니다.           |
| 모 모 모 모 모 모 모 모 모 모 모 모 모 모 모 모 모 모 모       | <안쇄농도조절><br>+ 용지두께 조절다이얼<br>- 용지의 두께에 따라 조절합니다.<br>숫자가 커질수록 뚜꺼운 용지이며<br>인쇄농도가 조절됩니다<br>+ 용지폭 조절다이얼<br>- 용지 넓이에 맞춰 조절합니다.<br>인쇄농도에 영향을 미칩니다. |

## +++++++++++사용 중 문제 발생시 조치방법++++++++++

| 내 용            | 조 치                                            |
|----------------|------------------------------------------------|
| 인쇄가 안된다.       | 전원이 켜져있는지 확인한다.                                |
|                | PRINT에 불이 들어와 있는지 확인한다.                        |
|                | 바코드프린터와 PC의 Data 케이블 연결을 확인한다.                 |
|                | 일반환경 설정에서 바코드 프린터 설정이 T4 C.ITOH 로 되어 있는지 확인한다  |
| 품목만 찍히지 않는다.   | 일반환경 설정에서 바코드 프린터 설정이 T4 C.ITOH 로 되어 있는지 확인한다. |
| 깨끗하지 않다.       | 헤드를 닦아준다.(소독용알콜을 면봉에 뭍혀서 닦아준다.)                |
|                | 택이나 스티커에 맞게 용지두께 다이얼 조절을 한다.                   |
|                | 새리본축이나 폐리본축의 장력을 알맞게 조절한다.                     |
| 너무 흐리거나 진하다.   | 택이나 스티커에 맞게 인쇄 농도조절을 한다.                       |
|                | 리본축의 장력을 알맞게 조절한다.                             |
| 리본이 끊어진다.      | 리본축의 장력을 조절한다.                                 |
| 바코드의 아랫부분이     | 리본이 조금 남아 있을 경우 흐릴 수 있다.                       |
| 흐리다.           | 새 리본축의 장력을 약하게 해준다.                            |
| 인쇄 위치가 흔들린다.   | 롤 고정가이드와 택폭가이드를 용지 폭에 맞게 조정한다.                 |
|                | 센서의 위치를 확인한다. 센서를 청소해준다.(먼지제거제 이용)             |
| 인쇄된 바코드가       | 최신 바코드를 읽어서 안되면 헤드테스트 후 헤드의 이상유무를 확인한다.        |
| 읽히지 않는다.       | 스캐너 설정을 다시해서 읽어본다.                             |
|                | 리본이 용지를 완전히 덮지 않아서 바코드 중 일부가 인쇄가 되지 않을 수도      |
|                | 있다. 바코드가 택의 중간으로 오게끔 위치를 조정하여 다시 찍어서 읽어본다.     |
| 택이 여러장 줄줄 나온다. | 택폭가이드를 확인한다. 센서위치를 맞추어준다.                      |
|                | 용지센서를 먼지제거제로 청소한다.                             |